# Dématérialisation du Compte Epargne Temps (CET)

Guide utilisateur - Agents

SRH2D MISSION SIRHIUS

secrétariat Bes ministères général E des ministères général

Novembre 2024

L'ouverture du compte épargne temps (CET), son alimentation et son utilisation doivent être réalisées depuis l'espace « Agent » dans SIRHIUS.

Ce pas-à-pas vise à vous guider pour:

- Fiche 1 : Ouvrir votre CET
- Fiche 2 : Alimenter votre CET
- Fiche 3 : Epargner vos jours, vous faire indemniser ou verser au régime de retraite additionnelle de la fonction publique (RAFP) vos jours épargnés.

Au regard de votre situation, trois fiches sont mises à votre disposition

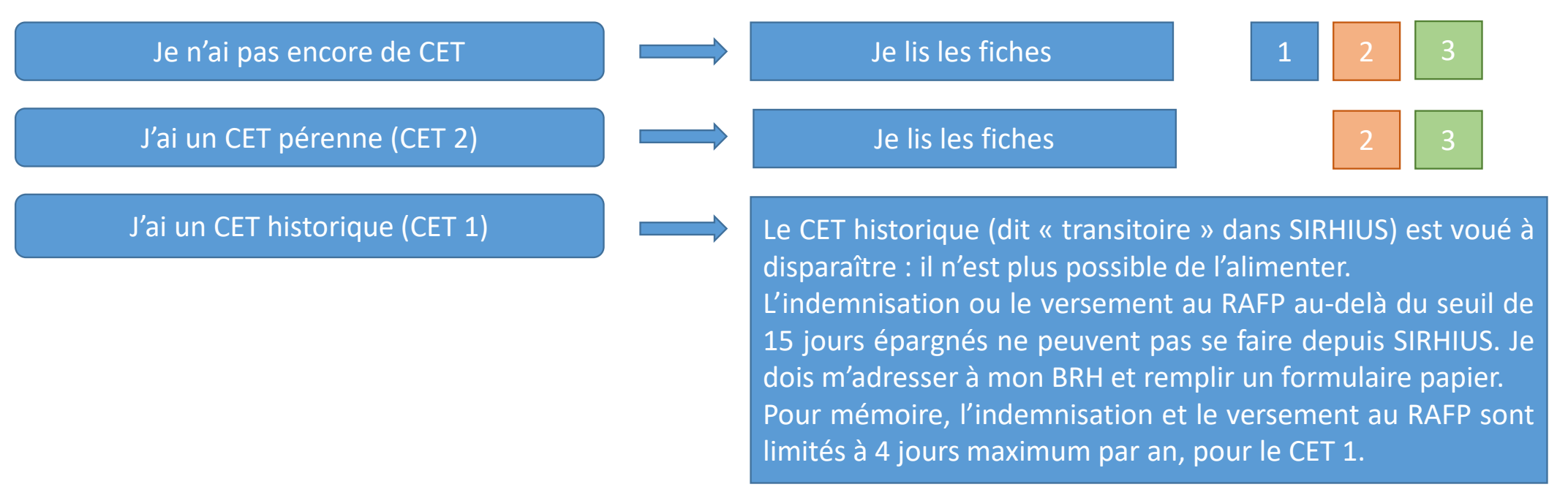

### Suis-je éligible au CET?

Que vous soyez titulaire ou contractuel, vous pouvez ouvrir un CET pour épargner les congés annuels (CA), RTT ou jours de fractionnement que vous n'avez pas pris en N-1 ou entre le 1er et le 31 janvier N.

Sont exclus du CET, les fonctionnaires stagiaires, les agents ayant moins d'un an d'ancienneté dans la fonction publique, les militaires, les magistrats et les apprentis.

#### Puis-je verser des jours sur mon CET?

Une seule condition pour verser des jours sur mon CET : avoir pris au moins 20 jours de congés en N-1 (CA/RTT/FRAC confondus).

### Comment utiliser les jours épargnés sur mon CET ?

J'ai trois possibilités.

- 1. Poser ces jours comme des congés depuis l'espace Agent avec le motif Compte epargne temps V
- Si mon CET comprend plus de 15 jours épargnés:
- 2. Demander à être indemnisé du nombre de jours de mon choix au-delà des 15 jours épargnés.
- 3. Verser au régime de Retraite Additionnelle de la Fonction Publique (RAFP), **pour les agents titulaires uniquement**, le nombre de jours de mon choix au-delà des 15 jours épargnés.

#### Comment ouvrir mon CET en 5 étapes ?

- Je me connecte à l'espace **Agent** puis je clique en suivant les 5 étapes. Je peux ouvrir un CET à tout moment de l'année.
- Je ne sais plus si j'ai déjà ouvert un CET ? Le message « Aucune mise à jour » signifie que je n'ai pas ouvert de CET.

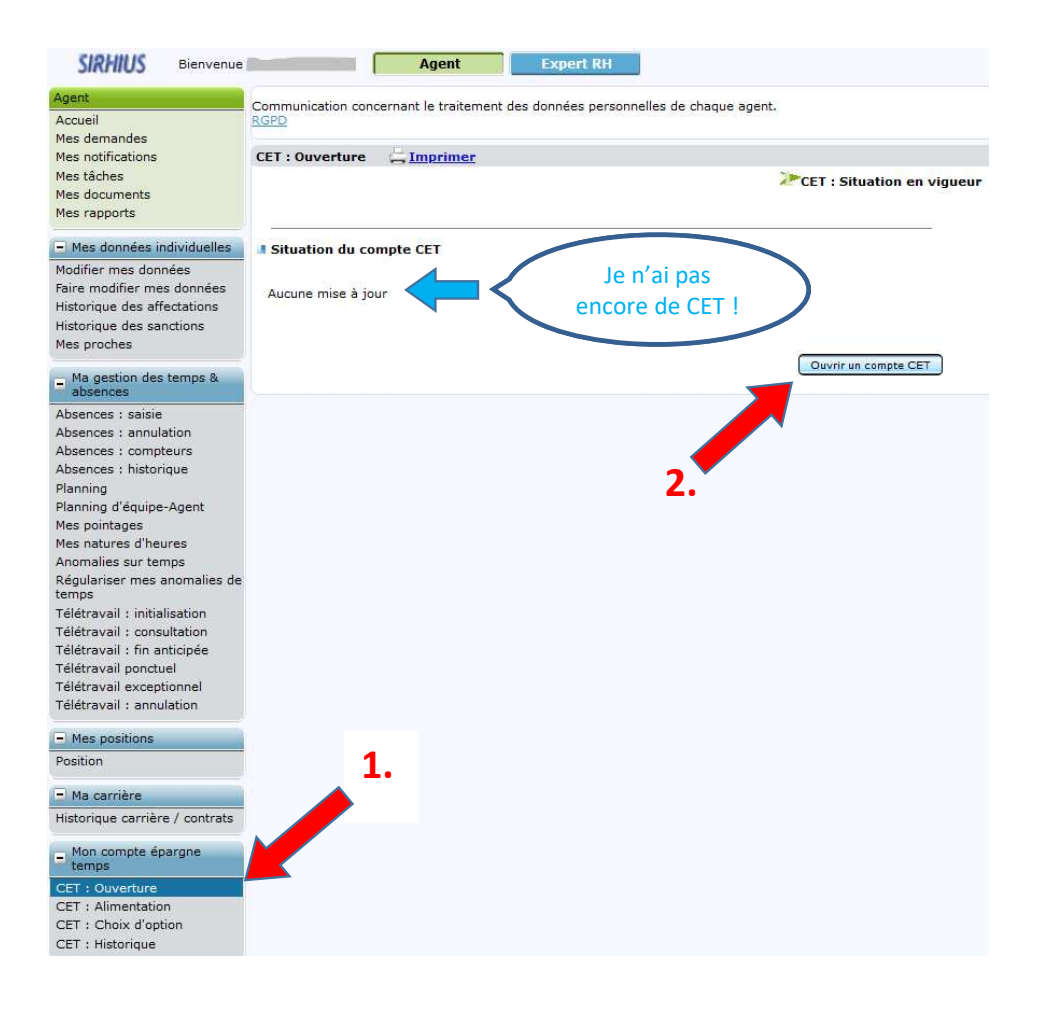

Etape 1 : je clique sur « CET : ouverture ».

Etape 2 : je clique sur « Ouvrir un compte CET ».

#### Comment ouvrir mon CET en 5 étapes ?

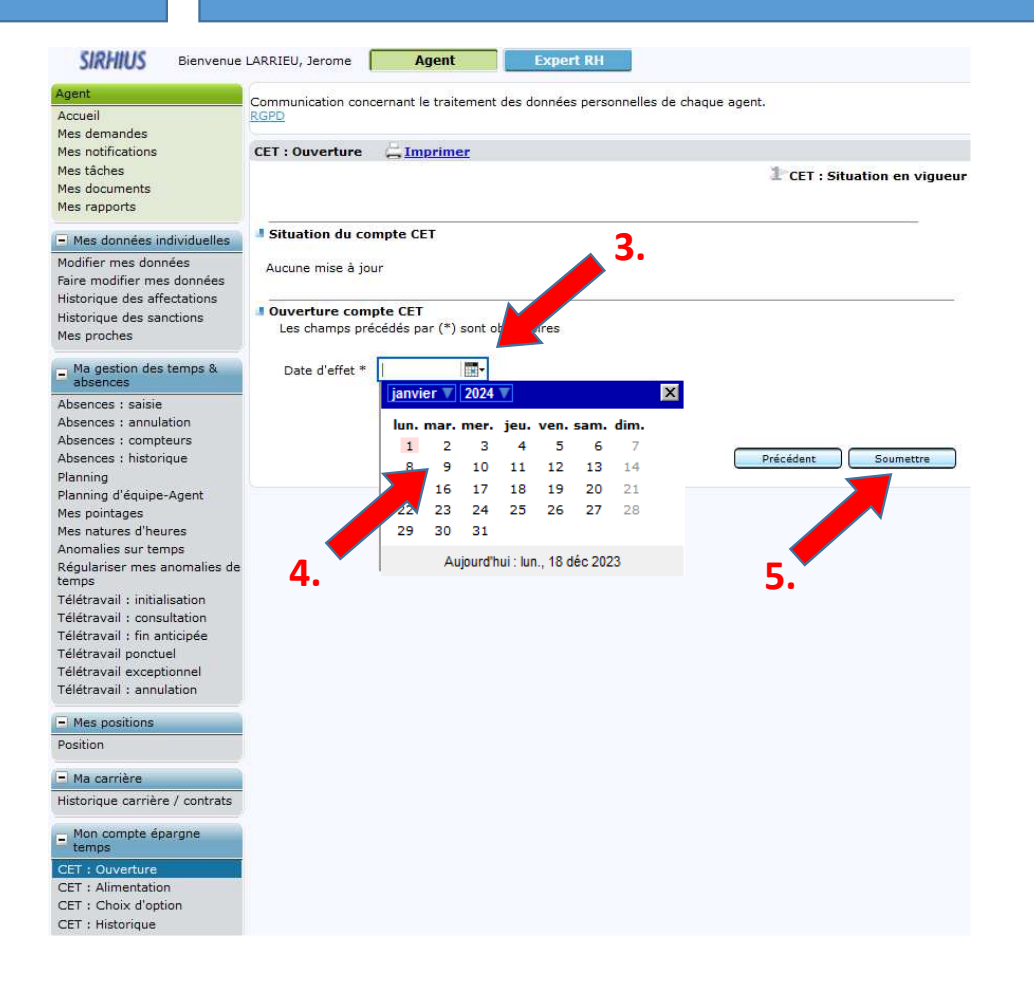

Etape 3 : je clique sur « Date d'effet » Un calendrier apparaît.

Etape 4 : je clique sur la date du jour, par défaut.

Etape 5 : je clique sur « Soumettre ».

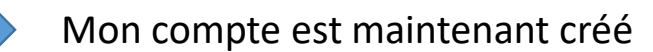

Confirmation de l'envoi

Votre action a été prise en compte, les données sont mises à jour.

#### Comment alimenter mon CET en 5 étapes ?

- L'alimentation du CET est possible jusqu'au **31 janvier N**, avec les jours de congés non pris en N-1.
- Ces jours de congés non pris en N-1 correspondent aux « Congés de report N ».
- Je dois alimenter mon CET avec TOUS MES CONGES DE REPORT : les jours non versés sur mon CET seront perdus.

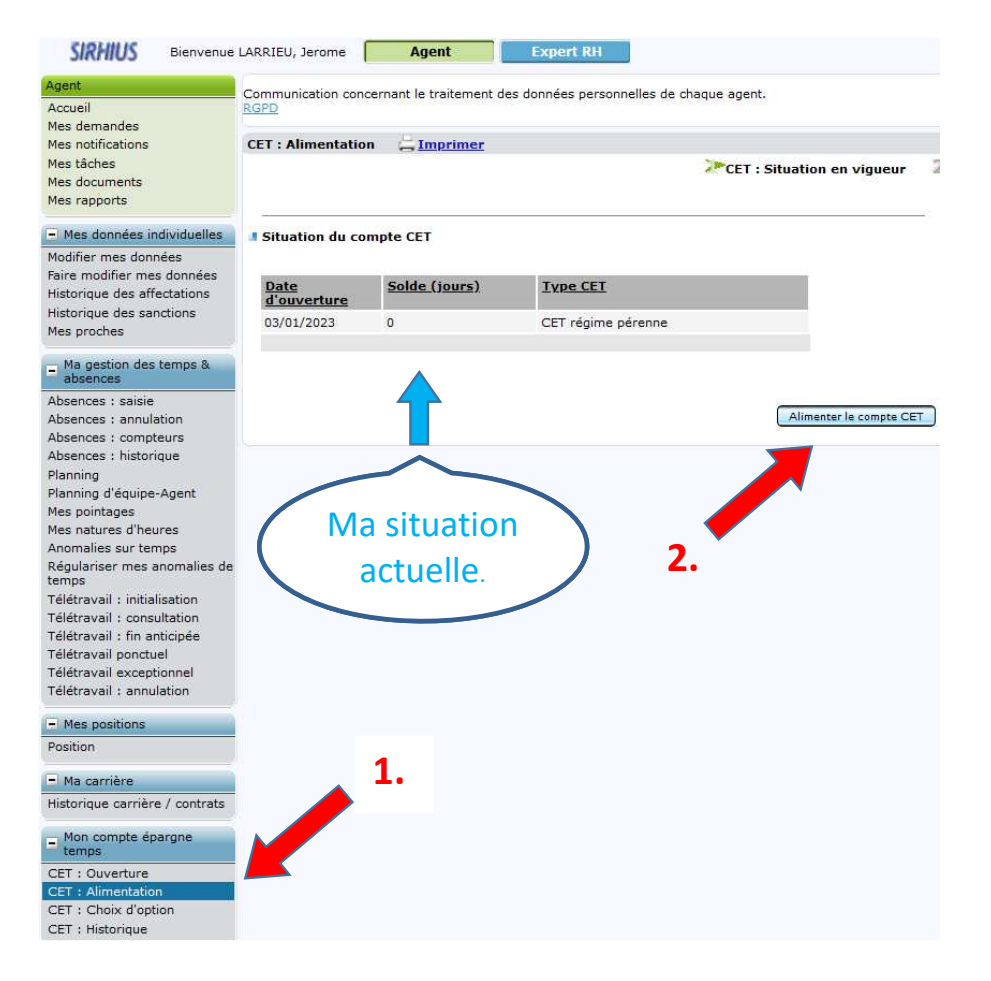

Etape 1 : je clique sur « CET : Alimentation » La situation de mon CET apparaît.

Etape 2 : je clique sur « Alimenter le compte CET ».

#### Comment alimenter mon CET en 5 étapes ?

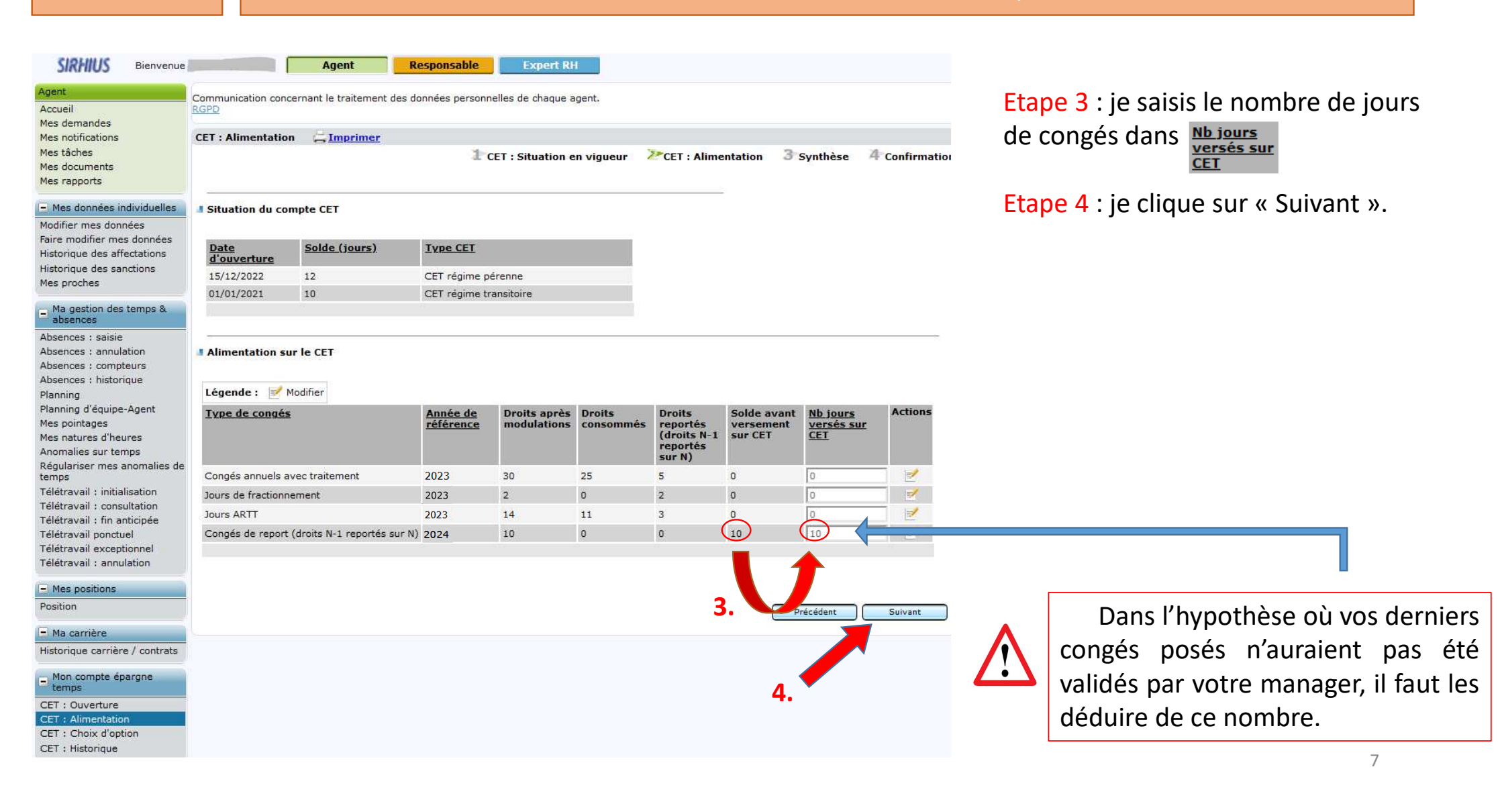

#### Comment alimenter mon CET en 5 étapes

| Agent                           | Communication con                                                                 | cernant le traitement des do    | onnées personn | elles de chaque a | gent.           |               |            |                 |                       |
|---------------------------------|-----------------------------------------------------------------------------------|---------------------------------|----------------|-------------------|-----------------|---------------|------------|-----------------|-----------------------|
| Accueil<br>Accueil              | RGPD                                                                              |                                 |                |                   |                 |               |            |                 |                       |
| Mes potifications               | CET : Alimentatio                                                                 | n CImprimer                     |                |                   |                 |               |            |                 |                       |
| Mes tâches                      | cer : Minentotio                                                                  |                                 | 1              |                   |                 | 2 or all      |            | Provella Second | 1.0.0.0               |
| Mes documents                   | 🗜 CET : Situation en vigueur 🛛 🖉 CET : Alimentation 🛛 🥕 Synthèse 🛛 4 Confirmation |                                 |                |                   |                 |               |            |                 |                       |
| Mes rapports                    |                                                                                   |                                 |                |                   |                 |               |            |                 |                       |
| - Mes données individuelles     | Situation du co                                                                   | mpte CET                        |                |                   |                 |               |            |                 |                       |
| Modifier mes données            |                                                                                   |                                 |                |                   |                 |               |            |                 |                       |
| Faire modifier mes données      | Data                                                                              | Foldo (jours)                   | Tuno CET       |                   |                 |               |            |                 |                       |
| Historique des affectations     | d'ouverture                                                                       | Solue (Jours)                   | Type CET       |                   |                 |               |            |                 |                       |
| Historique des sanctions        | 15/12/2022                                                                        | 12                              | CET régime p   | érenne            |                 |               |            |                 |                       |
| vies proches                    | 01/01/2021                                                                        | 10                              | CET régime tr  | ansitoire         |                 |               |            |                 |                       |
| Ma gestion des temps & absences |                                                                                   |                                 |                |                   |                 |               |            |                 |                       |
| Absences : saisie               | -                                                                                 |                                 |                |                   |                 |               |            |                 |                       |
| Absences : annulation           | Alimentation s                                                                    | ur le CET                       |                |                   |                 |               |            |                 |                       |
| Absences : compteurs            |                                                                                   |                                 |                |                   |                 |               |            |                 |                       |
| Absences : historique           | Type de congés                                                                    |                                 | Année de       | Droits anrès      | Droits          | Droits        | Nh jours   | Solde anrès     | Etat                  |
| 'lanning                        | <u>Type de conge</u>                                                              | £                               | référence      | modulations       | consommés       | reportés      | versés sur | versement       | 1 0 <del>700000</del> |
| les pointages                   |                                                                                   |                                 |                |                   |                 | (droits N-1   | CET        | sur CET         |                       |
| les natures d'heures            |                                                                                   |                                 |                |                   |                 | sur N)        |            |                 |                       |
| nomalies sur temps              | Congés annuels a                                                                  | avec traitement                 | 2023           | 30                | 25              | 5             | 0          | 0               |                       |
| Régulariser mes anomalies de    | Jours de fractionr                                                                | ement                           | 2023           | 2                 | 0               | 2             | 0          | 0               |                       |
| emps                            | Jours ARTT                                                                        |                                 | 2023           | 14                | 11              | 3             | 0          | 0               |                       |
| eletravall : Initialisation     | Consta de serve                                                                   | (dealers at a second to see all | 2023           | 10                |                 | 0             | 10         |                 | 12                    |
| élétravail : fin anticinée      | Conges de report                                                                  | (droits N-1 reportes sur N)     | 2024           | 10                | U               | U             | 10         | U               | Modifié               |
| élétravail ponctuel             |                                                                                   |                                 |                |                   |                 |               |            |                 |                       |
| élétravail exceptionnel         |                                                                                   |                                 |                |                   |                 |               |            |                 |                       |
| élétravail : annulation         |                                                                                   |                                 |                |                   |                 |               |            |                 |                       |
| Mas positions                   | Votre situation                                                                   | apres validation de voti        | re demande     |                   |                 |               |            |                 |                       |
| Position                        | Neuropu colde                                                                     | da votra CET                    |                | Votre nou         | veau 🔨          |               |            |                 |                       |
| - Galden                        | en jours                                                                          |                                 | ■<             | solde ap          | rès             | )             |            |                 |                       |
| Ma carrière                     | 22                                                                                |                                 |                | alimentat         | ion. 🦯          |               |            |                 |                       |
| Historique carrière / contrats  | $\smile$                                                                          |                                 |                |                   |                 |               |            |                 |                       |
| Mar                             |                                                                                   |                                 |                |                   |                 |               |            |                 |                       |
| temps                           | Si le nombre de j                                                                 | ours inscrits sur le CET est :  | supérieur à 15 | jours, vous devez | réaliser un cho | oix d'option. | 5          | •               |                       |
| CET : Ouverture                 |                                                                                   |                                 |                |                   |                 |               |            |                 |                       |
| CET : Alimentation              |                                                                                   |                                 |                |                   |                 |               |            |                 |                       |
| CET : Choix d'option            |                                                                                   |                                 |                |                   |                 |               |            | 2               |                       |
| CET : Historique                |                                                                                   |                                 |                |                   |                 |               |            |                 |                       |
| and the second and              |                                                                                   |                                 |                |                   |                 |               |            |                 |                       |

Etape 5 : je clique sur « Soumettre ».

Mon compte est maintenant alimenté du nombre de jours saisis :

Confirmation de l'envoi

Votre action a été prise en compte, les données sont mises à jour.

Pour modifier ma saisie, je clique sur <u>CET : Alimentation</u> et je recommence en modifiant le montant à verser.

| FICHE 3                                                                                                    | Comm                                                                                                    | ent utiliser mon CET en 7 étapes ?                                                                                                    |
|----------------------------------------------------------------------------------------------------|----------------------------------------------------------------------------------------------------|----------------------------------------------------------------------------------------------------|
| SIRHIUS       Bienvenue         Agent       Accueil         Mes demandes       Mes notifications         Mes tâches       Mes notifications         Mes tâches       Mes donments         Mes rapports       Image: Mes données         Pare modifier mes données       Faire modifier mes données         Historique des affectations       Historique des affectations         Historique des affectations       Historique des affectations         Historique des affectations       Historique des affectations         Absences : sansie       Absences: annulation         Absences : compteurs       Absences : compteurs         Absences : compteurs       Absences : historique         Planning       Planning d'équipe-Agent         Mes pointages       Mes nomalies sur temps         Régulariser mes anomalies de temps       Télétravail : initialisation         Télétravail : initialisation       Télétravail : consultation         Télétravail : intialisation       Télétravail : annulation         Télétravail : annulation       Mes positions         Position       Position         Mes positions       Position | Agent       Responsable       Expert RH         Communication concernant le traitement des données personnelles de chaque agent.         CET : Choix d'option       Imprimer         Imprimer       Imprimer         Intraction du compte CET         Date       Solde (jours)         If Vipe CEI         If July 2022       22         CET régime transitoire         If July 2021       10         CET régime transitoire         Rachat de jours CET         Aucune mise à jour         2.       Choiser | <b>Etape 1</b> : je clique sur « CET : Choix d'option »<br>La situation de mon CET s'affiche ; elle a évolué<br>avec l'alimentation. <b>Etape 2</b> : je clique sur « Choisir une option ». |
| Historique carrière / contrats<br>Mon compte épargne<br>temps<br>CET : Ouverture<br>CET : Alimentation<br>CET : Choix d'option<br>CET : Historique                                                                                                    | 1.                                                                                                    | 9                                                                                                    |

| Met scheding   Met scheding   Met scheding <th>Agent Bienvenue<br/>Accueil<br/>Mes demandes</th> <th>Communication con<br/>RGPD</th> <th>Agent</th> <th>Responsable         Expert RH           as données personnelles de chaque agent.</th> <th></th>                                                                                                    | Agent Bienvenue<br>Accueil<br>Mes demandes                                                                                                    | Communication con<br>RGPD                                 | Agent                                                                                                    | Responsable         Expert RH           as données personnelles de chaque agent.                                                |                                                                                                    |  |  |  |
|----------------------------------------------------------------------------------------------------|----------------------------------------------------------------------------------------------------|-----------------------------------------------------------|----------------------------------------------------------------------------------------------------|----------------------------------------------------------------------------------------------------|----------------------------------------------------------------------------------------------------|--|--|--|
| I det andres individuella   I detained us compte   I detained us compte<                                                                                                    | Mes notifications<br>Mes tâches<br>Mes documents<br>Mes rapports                                                                                                    | CET : Choix d'opt                                         | tion 🚊 <u>Imprimer</u>                                                                                   | 1 CET : Situation en vigu                                                                                                    | Etape 3 : je clique sur le menu déroulant « Veuillez                                                                                                    |  |  |  |
| Take modifier mes domesing   Magencian des sancions   Magencian des sancions   Magencian des aux temps   Resolutation des uru temps   Magencian des aux temps   Magencian des aux temps   Resolutations   Magencian des aux temps   Magencian des aux temps   Magencian des aux temps   Resolutations   Magencian des aux temps   Resolutations   Reference listervals : intalisation   Reference listervals : intalisation   Reference listervals : intalisation   Reference listervals : consultation   Reference listervals : consultation   Refe                                                                                                    | Mes données individuelles<br>Modifier mes données                                                                                                    | Situation du co                                           | ompte CET                                                                                                |                                                                                                    |                                                                                                    |  |  |  |
| <ul> <li>by depende stemps å</li> <li>by depende stemps å</li> <li>by depe</li></ul>                                                                                                    | Faire modifier mes données<br>Historique des affectations<br>Historique des sanctions<br>Mes proches                                                                                                    | Date<br>d'ouverture<br>15/12/2022<br>01/01/2021           | Solde (jours)<br>22<br>10                                                                                | Type CET           CET régime pérenne           CET régime transitoire                                                          | soit d'épargner les jours alimentés<br>(en respectant les seuils dérogatoires de progression annuelle maximale et de                                                               |  |  |  |
| Telétravail : initialisation<br>Telétravail : consultation<br>Telétravail : consultation<br>Telétravail : consu | absences : saisie<br>Absences : saisie<br>Absences : annulation<br>Absences : compteurs<br>Absences : historique<br>Planning<br>Planning d'équipe-Agent<br>Mes pointages<br>Mes natures d'heures<br>Anomalies sur temps<br>Régulariser mes anomalies de<br>temps<br>Télétravail : initialisation<br>Télétravail : fin anticipée<br>Télétravail ponctuel | Mon choix * Veu<br>IMPORTANT : Le n<br>de 15 jours sur le | on pour le CET (régim<br>illez entrer une valeur<br>nombre de jours mainten<br>CET, dans la limite du pl | e pérenne)<br>M<br>us sur le CET au titre de l'année ne peut être supérieur à 20 au-<br>lafond réglementaire de 70 jours.<br>Mo | Important : Le nombre de jours maintenus sur le CET au titre de l'année ne peut être supérieur à 20 : de 15 jours sur le CET, dans la limite du plafond réglementaire de 70 jours. |  |  |  |
| eletravail exceptionnel<br>elétravail : annulation<br>Mes positions<br>osition<br>Ma carrière<br>istorique carrière / contrats<br>Mon compte épargne<br>ter : 0 uverture<br>ET : 0 uverture                                                                                                    |                                                                                                    | Commentaire o                                             | du demandeur                                                                                             |                                                                                                    | soit d'effectuer un choix d'option (voir p.13).                                                                                                    |  |  |  |
| TT + Alimentation                                                                                                    | eletravall exceptionnel<br>élétravail : annulation<br>Mes positions<br>osition<br>Ma carrière<br>distorique carrière / contrats<br>Mon compte épargne<br>temps<br>ET : Ouverture<br>ET : Ouverture                                                                                                    |                                                           |                                                                                                    | Précédent Suiva<br>4.                                                                                                    | Etape 4 : je clique sur « Suivant ».                                                                                                    |  |  |  |

| SIRHIUS Bienvenue                                                                                                    |                                                                                              | Agent                                                                                                    | Responsable Expert RH                                                                                                    |                     |
|----------------------------------------------------------------------------------------------------|----------------------------------------------------------------------------------------------|----------------------------------------------------------------------------------------------------|----------------------------------------------------------------------------------------------------|---------------------|
| Agent                                                                                                    | Communication cor                                                                            | icernant le traitement de                                                                                                    | es données personnelles de chaque agent.                                                                                                    | Etano E vio coicio  |
| Accueil<br>Mes demandes                                                                                                    | RGPD                                                                                         |                                                                                                    |                                                                                                    | Etape 5 : je saisis |
| Mes notifications                                                                                                    | CET : Choix d'opt                                                                            | tion 📙 Imprimer                                                                                                    | ot/ou à vorsor au                                                                                                    |                     |
| Mes tâches                                                                                                    |                                                                                              |                                                                                                    | 2 CET : Situation en vigueur                                                                                                    | erjoù a verser au   |
| Mes documents<br>Mes rapports                                                                                                    |                                                                                              |                                                                                                    |                                                                                                    |                     |
|                                                                                                    |                                                                                              |                                                                                                    |                                                                                                    | <b>C</b> :          |
| Mes donnees individuelles                                                                                                    | Situation du co                                                                              | ompte CET                                                                                                    |                                                                                                    | Si vous ne deman    |
| Faire modifier mes données                                                                                                    | 100/001 by 1                                                                                 |                                                                                                    | 200 SEASON                                                                                                    | " 0 » dans l'autro  |
| Historique des affectations                                                                                                    | Date<br>d'ouverture                                                                          | Solde (jours)                                                                                                    | Type CET                                                                                                    | « U » uans rautre   |
| Historique des sanctions                                                                                                    | 15/12/2022                                                                                   | 22                                                                                                    | CET régime pérenne                                                                                                    |                     |
| Mes proches                                                                                                    | 01/01/2021                                                                                   | 10                                                                                                    | CET régime transitoire                                                                                                    |                     |
| Ma gestion des temps &                                                                                                    |                                                                                              |                                                                                                    |                                                                                                    |                     |
| Absences : saisie<br>Absences : annulation<br>Absences : compteurs<br>Absences : historique<br>Planning<br>Planning d'équipe-Agent<br>Mes pointages<br>Mes natures d'heures<br>Anomalies sur temps<br>Régulariser mes anomalies de<br>temps<br>Télétravail : initialisation | Choix d'option<br>Mon choix * Ven<br>IMPORTANT : Le<br>de 15 jours sur la<br>Nombre de jours | n pour le CET (régim<br>uillez entrer une valeur<br>nombre de jours mainte<br>e CET, dans la limite du p<br>Nombre de jours CET à<br>s à verser sur le compte | Modifié<br>nus sur le CET au titre de l'année ne peut être supérieur à 20 au-delà<br>plafond réglementaire de 70 jours.<br>Modifié<br>Saisir les<br>montants<br>5. |                     |
| Télétravail : consultation<br>Télétravail : fin anticipée<br>Télétravail ponctuel<br>Télétravail exceptionnel<br>Télétravail : annulation<br>- Mes positions<br>Position                                                                                                    | Commentaire                                                                                  | du demandeur                                                                                                    |                                                                                                    |                     |

# Etape 5 : je saisis les montants des jours à monétiser et/ou à verser au RAFP.

Si vous ne demandez qu'une des deux options, saisir « 0 » dans l'autre case.

Etape 6 : je clique sur « Soumettre ».

#### Comment utiliser mon CET en 7 étapes ?

Avant de passer à l'étape 7, je vérifie que le nombre de jours affichés correspond à mes choix. Sinon je clique sur « Précédent ».

| Mes données individuelles                                                                           | ATTENTION : clic                                                                                                    | quer sur soumett        | tre pour v         | alider définitivement l'o                         | option                                                        |                  |                                                                                                    |  |  |  |  |
|----------------------------------------------------------------------------------------------------|----------------------------------------------------------------------------------------------------|-------------------------|--------------------|---------------------------------------------------|---------------------------------------------------------------|------------------|----------------------------------------------------------------------------------------------------|--|--|--|--|
| Modifier mes données<br>Faire modifier mes données<br>Historique des affectations                   | Situation du com                                                                                                    | pte CET                 |                    |                                                   |                                                               |                  |                                                                                                    |  |  |  |  |
| Historique des sanctions                                                                            | Date d'ouverture                                                                                                    | Solde (jours)           |                    | Type CET                                          |                                                               |                  | Ftane 7 · ie clique sur « Soumettre »                                                                             |  |  |  |  |
| ines proches                                                                                        | 15/12/2022                                                                                                    | 22                      |                    | CET régime pérenne                                |                                                               |                  | Euper . je enque sur « soumettie ».                                                                               |  |  |  |  |
| <ul> <li>Ma gestion des temps &amp;<br/>absences</li> </ul>                                         | 01/01/2021                                                                                                    | 10                      |                    | CET régime transitoire                            |                                                               |                  |                                                                                                    |  |  |  |  |
| Absences : saisie<br>Absences : annulation                                                          | -                                                                                                    |                         |                    |                                                   |                                                               | 2                | Un message me confirme que i'ai bien effectué mon                                                                 |  |  |  |  |
| Absences : compteurs<br>Absences : historique                                                       | Choix d'option pour le CET (régime pérenne)                                                                                                    |                         |                    |                                                   |                                                               |                  | choix d'option :                                                                                                  |  |  |  |  |
| Planning<br>Planning d'équipe-Agent<br>Mes pointages                                                | nning<br>nning d'équipe-Agent<br>s pointages<br>s natures d'heures<br>e natures d'heures<br>maine de jours et/ou versement sur le compte RAFP et/ou maintien de jours sur le CET<br>IMPORTANT : Le nombre de jours maintenus sur le CET au titre de l'année ne peut être supérieur à 20 au-delà<br>de 15 jours sur le CET, dans la limite du plafond réglementaire de 70 jours. |                         |                    |                                                   |                                                               |                  | Confirmation de l'envoi                                                                                           |  |  |  |  |
| Mes natures d'heures<br>Anomalies sur temps                                                         |                                                                                                    |                         |                    |                                                   |                                                               |                  |                                                                                                    |  |  |  |  |
| Régulariser mes anomalies de<br>temps<br>Télétravail : initialisation<br>Télétravail : consultation | <u>Date</u>                                                                                                    | Nombre de jo<br>à payer | ours CET           | Nombre de jours à<br>verser sur le compte<br>RAFP | Nombre de<br>jours maintenus<br>sur le CET au<br>titeo d'anné | Résumé<br>de mes | Votre action a été prise en compte.<br>Vous pouvez consulter les détails de vos actions dans la vue Mes demandes. |  |  |  |  |
| Télétravail : fin anticipée<br>Télétravail ponctuel<br>Télétravail exceptionnel                     | 09/01/ <b>2024</b>                                                                                                    | 7                       |                    | 0                                                 | 3                                                             |                  |                                                                                                    |  |  |  |  |
| Télétravail : annulation  Mes positions                                                             | Votre situation a                                                                                                    | près validation d       | le votre d         | emande                                            | Calcul                                                        | des              | Je veux modifier mes choix ?                                                                                      |  |  |  |  |
| Ma carrière                                                                                         | Nouveau solde d<br>jours                                                                                                    | e votre CET en          | Nouvea<br>en jours | u solde de votre compte<br>s                      | RAFP CET et R                                                 | RAFP.            | Je m'adresse à mon BRH dans les meilleurs délais.                                                                 |  |  |  |  |
| Historique carrière / contrats                                                                      | 15                                                                                                    |                         | 0                  |                                                   |                                                               |                  |                                                                                                    |  |  |  |  |
| Mon compte épargne temps                                                                            |                                                                                                    |                         |                    |                                                   |                                                               |                  |                                                                                                    |  |  |  |  |
| CET : Ouverture<br>CET : Alimentation                                                               | Commentaire du                                                                                                    | demandeur               |                    |                                                   |                                                               |                  |                                                                                                    |  |  |  |  |
| CET : Historique                                                                                    |                                                                                                    |                         |                    |                                                   | 7                                                             |                  |                                                                                                    |  |  |  |  |
| Mon dossier numérique                                                                               |                                                                                                    |                         |                    |                                                   | · · · · · · · · · · · · · · · · · · ·                         |                  |                                                                                                    |  |  |  |  |
| Consulter mon dossier<br>Déposer une pièce                                                          |                                                                                                    |                         |                    |                                                   |                                                               |                  | 12                                                                                                    |  |  |  |  |
|                                                                                                    |                                                                                                    |                         |                    |                                                   | Précédent                                                     | Soumettre        |                                                                                                    |  |  |  |  |